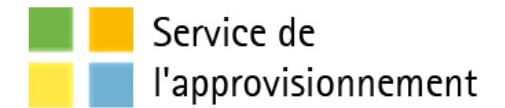

# Procédure

# Publication des résultats d'adjudication et de fin de contrat par le requérant dans le SÉAO pour un appel d'offres public – mandaté

# Service de l'approvisionnement

Direction générale adjointe – Services institutionnels Division des Pratiques d'affaires

Dernière mise à jour : 15 / 09 / 2014

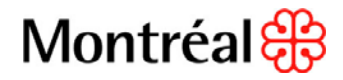

## Table des matières

| 3 |
|---|
| 3 |
| 3 |
| ļ |
| 5 |
| 5 |
| 3 |
| ) |
| ) |
|   |

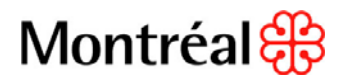

## Préambule

Tous les appels d'offres publics municipaux doivent être publiés dans le SÉAO. Cette obligation nécessite plusieurs étapes dont la publication de l'appel d'offres afin de solliciter le marché, la publication des résultats d'ouverture de soumissions, la publication des résultats d'adjudication, ainsi que la publication de l'information de fin du contrat. Lors d'un appel d'offres public mandaté au Service de l'approvisionnement, le mandant (service ou arrondissement) est responsable de la publication des résultats d'adjudication de fin de contrat. Cette information est disponible dans l'encadrement administratif « Publication de contrats dans le SÉAO (Directive) » **C-RM-APP-D-14-001.** 

#### Objectif

Expliquer aux mandants la marche à suivre pour la publication des résultats d'adjudication et de l'information de fin de contrat dans le SÉAO, suite à un processus d'appel d'offres mandaté au Service de l'approvisionnement. Cette procédure permet un meilleur suivi des dossiers d'appels d'offres mandatés par tous les intervenants et une meilleure transparence envers le public.

## Champ d'application

Cette procédure s'adresse à tous les utilisateurs et coordonnateurs SÉAO de la Ville de Montréal et s'applique à tous les nouveaux appels d'offres publics mandatés, publiés dans le SÉAO à partir du 27 mai 2014.

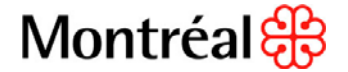

### Pré-requis

- La publication dans le SÉAO des résultats d'ouverture par le mandataire (le Service de l'approvisionnement) est requise pour que le ou les mandant(s) (arrondissement ou service corporatif) puissent à leur tour publier les résultats d'adjudication et l'information de fin contrat.
- La transmission\* du numéro de référence SEAO et du code de sécurité généré par le SEAO lors de la publication de l'appel d'offres est requise entre le mandataire et le ou les mandant(s).
- La transmission\* du prix de l'estimé, <u>pour les contrats dont la valeur est égale ou</u> <u>supérieure à 100 000\$</u>, est requise entre le mandataire et le ou les mandant(s).

\* La transmission de l'information des pré-requis #2 et #3 doit se faire par courriel par l'agent d'approvisionnement responsable du dossier d'appel d'offres (mandataire) au requérant (mandant). Ce dernier doit s'assurer que l'information est bien transmise à la personne responsable de la saisie dans le SÉAO dans son unité.

À titre d'exemple, prenons l'appel d'offres numéro 123456 (numéro de référence SÉAO : 30229) qui a été publié par le Service de l'approvisionnement pour le compte de 2 mandants.

| Résultats d'ouvertu                                                                                                    | ıre                                                                                                    |       |                                 |
|----------------------------------------------------------------------------------------------------|----------------------------------------------------------------------------------------------------|-------|---------------------------------|
| Numéro : 123455<br>Numéro de référence : 30229<br>Statut : En attente des résultats d'ouverture<br>Titre : Test- achat mandaté<br>Informations sur l'avis |                                                                                                    |       | Imprimer cette page             |
| Titre de l'avis :                                                                                                    | Test- achat mandaté                                                                                            |       |                                 |
| Date de fermeture de l'avis :                                                                                                    | 2013-10-11 Au plus tard 15h30. Heure de l'Atlantique                                                           |       |                                 |
| Date de publication des résultats d'ouverture :                                                                                                    |                                                                                                    |       |                                 |
| Organisme :                                                                                                    | Municipalité de Formation 583<br>9515 st-hubert<br>Montréal, QC<br>HZC 2N4                                     |       |                                 |
| Contact(s) :                                                                                                    | Cinthia Gaitan<br>Téléphone: 514 872-7289<br>Télépopieur :<br>Gourriel : <u>og garcia@ville.montreal.go ga</u> |       |                                 |
| Cauminaiamaniana                                                                                                    |                                                                                                    |       |                                 |
|                                                                                                    | untiles taxes                                                                                                  |       |                                 |
|                                                                                                    |                                                                                                    |       |                                 |
| Soumissionnaire                                                                                                    | Contact                                                                                                    | CDN   | Prix soumis                     |
| 1500 jules poitras<br>Montréal, (QC) CAN<br>G4G 4G4                                                                                                    |                                                                                                    | CDN   | 120 000,00 3                    |
| Compagnie ABC -fournisseur seao<br>410 charest est<br>bureau 700<br>Québec, (QC) CAN<br>G1K 8G3                                                           |                                                                                                    | CDN   | 130 000.00 \$                   |
| François Couture (SÉAO)<br>1500 jules poitres<br>Montréal, (QC) CAN<br>G4G 4G4                                                                            |                                                                                                    | MTL_N | 110 000,00 S                    |
| Compagnie ABC -fournisseur seac<br>410 charest est<br>bureau 700<br>Québec, (CC) CAN<br>G1K 8G3                                                           |                                                                                                    | MTL_N | 140 000,00 \$                   |
| 1 Important : Le nom des soumissionnaires ainsi que                                                                                                    | eleur prix total respectif sont divulgués sous réserve de vérification ultérieure.                             |       |                                 |
| Résultats saisis par d'autre                                                                                                    | s organisations                                                                                                |       |                                 |
| Organisations                                                                                                    |                                                                                                    |       |                                 |
| Organisation Avis                                                                                                    | Montant du contrat                                                                                             | Mon   | tant total incluant les options |
| Aucun résultat saisi pour le moment                                                                                                    |                                                                                                    |       |                                 |
| Précédent Publier                                                                                                    |                                                                                                    |       |                                 |

Voici la publication des résultats d'ouverture :

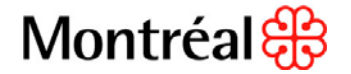

## Procédure à suivre

#### I - Publier les résultats d'adjudication

- 1. Ouvrir une session SEAO à l'aide de votre nom d'utilisateur
- 2. Sélectionner « Saisir le résultat d'un contrat » dans le menu « Mes avis » à gauche de l'écran.
- 3. Sélectionner « Saisir le résultat d'un achat mandaté ou d'un regroupement d'organismes ».

| Mes avis                                                                           | Mes avis                                                                       |
|------------------------------------------------------------------------------------|--------------------------------------------------------------------------------|
| Saisir un avis                                                                     |                                                                                |
| Saisir un document normatif                                                        | Organisation: Municipalité de Formation 352                                    |
| Saisir le résultat d'un contrat                                                    | Triar las quis salon Data limita                                               |
| Saisir le résultat d'un contrat de gré à gré                                       | Anciel par page 10 and avis.                                                   |
| Saisir le résultat d'un contrat conclu suite à un appel d'offres<br>sur invitation | 32 avis courant(s) Veir les avis archivés                                      |
| Saisir le résultat d'un achat mandaté ou d'un regroupement<br>d'organismes         | <b>1</b> 2 3 4 Suivant                                                         |
| Saisir le résultat d'un contrat conclu - appel d'offres public<br>non publié       | Numéro et titre         Date de publication         Date Limite         Statut |
| Importer en lot des contrats                                                       | 12-74563 / 28509 2012-07-20 2014-07-24 Terminé<br>Document normatif            |
| Rechercher un avis de l'organisation                                               | Documents normatifs                                                            |

- Inscrire le numéro de référence SÉAO de l'avis créé par le mandataire, ainsi que le code de sécurité. Cette information est fournie par le mandataire (voir : Pré-requis #2)
- 5. Compléter les informations « Contact »
- 6. Cliquer sur « Sauvegarder »

| Mes avis          | Contrat conclu (description initiale)                                                                                                    |
|-------------------|----------------------------------------------------------------------------------------------------|
| Saisir un contrat | contrat contra (accorrigation mituale)                                                                                                    |
| > Information     | Identification                                                                                                    |
| Description       | es chamos munis d'un * sont obligatoires                                                                                                    |
| Ouverture         |                                                                                                    |
| Contrat conclu    | 💶 l'unio d'annel d'affece rollà à ac apetrat dell'accentre la aciela de la construine de acontest car d'autres arcanismes et dell'auris des résultats d'auristics d'accentres della                                                   |
| Resumé            | Lavis dependiones relie a de contrat de pendere la sales de la concusación de contrat a la dista singuismes et due avoir des resultats distances de sales.<br>Numéro de références SEAO de l'avis d'appendionnes relié à ce contrat * |
|                   |                                                                                                    |
|                   | Code de sécurité                                                                                                    |
|                   |                                                                                                    |
|                   |                                                                                                    |
|                   | Hype de contrat.                                                                                                    |
|                   |                                                                                                    |
|                   |                                                                                                    |
|                   | Contact                                                                                                    |
|                   | (Ajouter un contact)                                                                                                    |
|                   | Contact(s) disponible(s) Contact(s) sélectionné(s) *                                                                                                    |
|                   | Brisebois, Étienne                                                                                                    |
|                   | Drapeau, Antoine Gaitan Cinthia                                                                                                    |
|                   |                                                                                                    |
|                   |                                                                                                    |
|                   |                                                                                                    |
|                   | Publication des informations d'un contact :                                                                                                    |
|                   | Diffuser le(s) responsable(s)                                                                                                    |
|                   | Informations a diffuser Adresses disponibles                                                                                                    |
|                   | E Auresse Faire une sélection ♥ (Ajouter une adresse)                                                                                                    |
|                   | ✓ Télécopleur                                                                                                    |
|                   | I Téléphone                                                                                                    |
|                   | Sauvegarder Annuler Suivant                                                                                                    |

Cette sauvegarde génère un nouvel avis avec un nouveau numéro de référence « 30884 » et un statut « Brouillon » . Ce nouvel avis est relié à celui du mandataire (#30229), mais appartient exclusivement au mandant #1 et ne sera pas visible dans la liste « Mes Avis » du mandataire.

| Sauvegarde effectu                                                                                  | ée avec succès                   |
|----------------------------------------------------------------------------------------------------|----------------------------------|
| Les informations saisies ou modi                                                                    | fiées ont bien été sauvegardées. |
| Numéro : 123456<br>Numéro de référence : 30884<br>Statut : Brouillon<br>Titre : Test- achat mandaté |                                  |

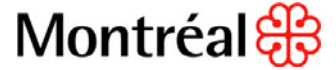

L'onglet « Description » **est optionnel**, il permet d'ajouter de l'information supplémentaire qui sera enregistrée sur le SÉAO.

L'onglet « Ouverture » permet de consulter les résultats d'ouverture saisie par le mandataire.

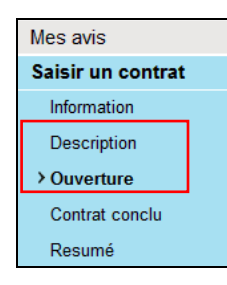

- 7. Sélectionner « Contrat conclu » dans le menu « Mes avis » à gauche de l'écran
- 8. Inscrire la date à laquelle le contrat a été conclu dans le champ « Date de conclusion du contrat » et la date prévue de la fin du contrat incluant les options dans le champ « Date prévue de fin de contrat »
- 9. Indiquer s'il y a des options liées à cet avis
- 10. Indiquer s'il s'agit d'un contrat à commandes
- 11. Cocher la case « Retenu » du soumissionnaire retenu ainsi que le montant du contrat dans le champ « Prix du contrat », pour le lot concerné (Ex. : Mandant de CDN = Description « CDN »)
- Indiquer le prix de l'estimé, <u>s'il s'agit d'un contrat dont la valeur est égale ou</u> <u>supérieure à 100 000\$</u>. Cette information est fournie par le mandataire (voir : Pré-requis #3)
- 13. Cliquer sur « Sauvegarder »
- 14. Cliquer sur « Suivant »

| Contrat conclu (de                                                                                                    | escription i                                                                                                    | initiale)                                                                                                    |                                                                                                    |                                                                                                    |                                                                                                    |                                                                                                    |
|----------------------------------------------------------------------------------------------------|----------------------------------------------------------------------------------------------------|----------------------------------------------------------------------------------------------------|----------------------------------------------------------------------------------------------------|----------------------------------------------------------------------------------------------------|----------------------------------------------------------------------------------------------------|----------------------------------------------------------------------------------------------------|
| Numéro : 123456<br>Numéro de référence : 30885<br>Statut : Brouillon<br>Titre : Test- achat mandaté<br>Date de conclusion du contrat (aaaa-mm-ji) *<br>2014-04-14                                                                                                    |                                                                                                    |                                                                                                    |                                                                                                    |                                                                                                    |                                                                                                    |                                                                                                    |
| Date prévue de fin de contrat (incluant les options<br>2016-04-14<br>Options liées à cet avis *<br>Options de renouvellement<br>Options de renouvellement<br>Options de renouvellement<br>Options de renouvellement<br>Bat-ce un contrat à commandes ?<br>Non Oul<br>Prendre note que tous les montants saisis<br>Soumissionnaires | a, s'il y a lieu) (aaaa-mm-jj)<br>doivent inclure les taxes.                                                                                                    | Conforme                                                                                                    | Retenu                                                                                                    | Numéro du contrat                                                                                                    |                                                                                                    | Montant retenu                                                                                                    |
| François Couture ( SÉAO)                                                                                                    | CDN                                                                                                    | 0                                                                                                    | 2                                                                                                    |                                                                                                    | _                                                                                                    | 120 000 00 \$                                                                                                    |
| Compagnie ABC -fournisseur seao                                                                                                    | MTL_N                                                                                                    |                                                                                                    |                                                                                                    |                                                                                                    |                                                                                                    | 5                                                                                                    |
| François Couture ( SÉAO)                                                                                                    | MTL_N                                                                                                    |                                                                                                    |                                                                                                    |                                                                                                    |                                                                                                    | s                                                                                                    |
| Prix de l'estimé (Contrat<br>135000                                                                                                    | : de 100 000\$ et                                                                                                    | t plus)                                                                                                    | ]                                                                                                    |                                                                                                    |                                                                                                    |                                                                                                    |
|                                                                                                    | Contrat conclu (de<br>Menéro: 123456<br>Kuméro de référence: 20885<br>Statut: Erouino<br>Te: Test-achat mandaté<br>Date de conclusion du contrat (aaaa-mm-ij) *<br>2014-04-14<br>Date prévue de lin de contrat (incluant les option<br>2016-04-14<br>Options téres à cot avis *<br>Options téres à cot avis *<br>Options de renouveltement<br>Options de renouveltement<br>Soutier (SÉAO)<br>Compagnie ABC fournisseur seao<br>François Couture (SÉAO)<br>Prizz de l'estimé (Contract | Contrat conclu (description of the second of the second o | Contrat conclu (description initiale)         Imméro 123456         Staut: Brouten         Te: Te: acta mandad         Date de conclusion du contrat (aaaa-mm-g) *         2014-04-14         Imméro de renovellement         Options lides à cot avas *         Aucune option         Options lides à contrat (induant les options, s'il y a lieu) (aaaa-mm-g)         2016-04-14         Imméro de renovellement         Options de renovellement         Options de renovellement         Options de renovellement         Options de renovellement         Options de contrat (saaa-mm-g)         Imméro Compagnie ABC fournisseur seao         Compagnie ABC fournisseur seao         Compagnie ABC fournisseur seao         Mmerois Couture (SÉAO)         CDN         François Couture (SÉAO)         MT_N         Prix de l'estimé (Contrat de 100 000\$ et plus)         135000 | Contrat conclu (description initiale)         Imméro de référence : 20885         Statut : Brouino         Teris - and at mandaté         Date de conclusion du contrat (asaa-mm-#)*         2014-04-14         Imméro de l'étérence : 20885         Statut : Brouino         Date de conclusion du contrat (asaa-mm-#)*         2014-04-14         Imméro de l'étérence : 20885         Contons lides à cot avis *         Contons lides à cot avis *         Consons pour acquisition suplémentaire         De our de que tous les montants saisis doivent inclure les taxos.         Soumissionnaires       Description       Conforme       Retenu         Compagnie ABC -fournisseur seao       CDN       Imméro e contrat (SEAO)       CDN       Imméro e contrat (SEAO)       Imméro e contrat (SEAO)       Imméro e contrat (SEAO)       Imméro e contrat (SEAO)       Imméro e contrat (SEAO)       Imméro e contrat e contrate (SEAO)       Imméro e contrate e contrate (SEAO)       Imméro e contrate e contrate (SEAO)       Imméro e contrate e contrate (SEAO)       Imméro e contrate e contrate (SEAO)       Imméro e contrate e contrate e | Contrat conclu (description initiale)         Imméro dréférence: ::085         Staut: #roution         Termes active mandadi         Date de conclusion du contrat (aaaa-mm-g) *         2014-04-14         Imméro de reférence: ::085         Contons lides à cot avas *         Contons lides à cot avas *         Contons lides à cot avas *         Cotons de renovellement         Cotons de renovellement         Cotons de renovellement         Cotons de renovellement         Cotons de renovellement         Cotons de renovellement         Cotons de renovellement         Cotons de renovellement         Cotons de renovellement         Cotons de conductors esplémentaire         Beccription       Conforme         Reienu       Numéro du constrat         Compagnie ABC fournisseur seao       CDN         François Couture (SÉAO)       CDN         Compagnie ABC fournisseur seao       MTL_N         François Couture (SÉAO)       MTL_N         Compagnie ABC fournisseur seao       MTL_N         François Couture (SÉAO)       MTL_N         Tabioto       Trançois Couture (SÉAO) | Contrat conclu (description initiale)         Immero er référence: ::0885         Stant: #roution         Termero er référence: ::0885         Stant: #roution         Date prévue de fin de contrat (aaaa-mm-g)*         2014-04-14         Immero er référence: ::0885         Options liées à cet avs*         Options liées à cet avs*         Options liées à cet avs*         Options liées à cet avs*         Options liées à cet avs*         Options de renouvellement         Options de renouvellement         Options de renouvellement         Options de renouvellement         Options plus de motion supplémentaire         Sumissionnaires       Bescription         Conforme       Reteru       Numéro du contrat         Compagnie ABC -fournisseur seao       CDN       Immeroin         François Couture (SEAO)       CDN       Immeroin         Compagnie ABC -fournisseur seao       MTL_N       Immeroin         François Couture (SEAO)       MTL_N       Immeroin         Prix de l'estimé (Contrat de 100 000\$ et plus)       Immeroin         I35000       Immeroin       Immeroin |

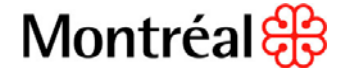

- 15. Valider les informations du résumé
- 16. Cliquer sur « Publier »

| Mes avis          | Résumé                                                                                                    |                                                                                                    |                                                           |                                                          |                                                                            |                                                                                  |                                                     |                                  |
|-------------------|----------------------------------------------------------------------------------------------------|----------------------------------------------------------------------------------------------------|-----------------------------------------------------------|----------------------------------------------------------|----------------------------------------------------------------------------|----------------------------------------------------------------------------------|-----------------------------------------------------|----------------------------------|
| Saisir un contrat |                                                                                                    |                                                                                                    |                                                           |                                                          |                                                                            |                                                                                  |                                                     |                                  |
| intermation       | Numéro de déference : 30995                                                                                                    |                                                                                                    |                                                           |                                                          |                                                                            |                                                                                  |                                                     |                                  |
| Description       | statut : Brouilion                                                                                                    |                                                                                                    |                                                           |                                                          |                                                                            |                                                                                  |                                                     |                                  |
| Contrat conclu    | Titre : Teo- achat manoate                                                                                                    |                                                                                                    |                                                           |                                                          |                                                                            |                                                                                  |                                                     |                                  |
| Resuma            | Information                                                                                                    |                                                                                                    |                                                           |                                                          |                                                                            |                                                                                  |                                                     |                                  |
|                   | Numéro de référence READ de l'autr d'annel d'offrer rellé é ce contrat -                                                                                               | 102455 ( 20000                                                                                                    |                                                           |                                                          |                                                                            |                                                                                  |                                                     |                                  |
|                   | Dala de publication :                                                                                                    | 1000010000                                                                                                    |                                                           |                                                          |                                                                            |                                                                                  |                                                     |                                  |
|                   | Titra de l'evis -                                                                                                    | Test, anhat mandaté                                                                                                  |                                                           |                                                          |                                                                            |                                                                                  |                                                     |                                  |
|                   | Type de l'avis :                                                                                                    | Avis d'adjudication suite à un achat                                                                                 | mandaté ou à un regroup                                   | ement d'organismes                                       |                                                                            |                                                                                  |                                                     |                                  |
|                   | Nature du contrat :                                                                                                    | Approvisionnement (blens)                                                                                            |                                                           |                                                          |                                                                            |                                                                                  |                                                     |                                  |
|                   | Date de conclusion de contrat :                                                                                                    | 2014-04-14                                                                                                    |                                                           |                                                          |                                                                            |                                                                                  |                                                     |                                  |
|                   | Statut de la conclusion du contrat :                                                                                                    | Contrat conclu                                                                                                    |                                                           |                                                          |                                                                            |                                                                                  |                                                     |                                  |
|                   | Région(s) de livraison :                                                                                                    | Montréal                                                                                                    |                                                           |                                                          |                                                                            |                                                                                  |                                                     |                                  |
|                   | Information sur l'organisme public                                                                                                    | c                                                                                                    |                                                           |                                                          |                                                                            |                                                                                  |                                                     |                                  |
|                   | Organisme :                                                                                                    | Municipalité de Formation 583                                                                                        |                                                           |                                                          |                                                                            |                                                                                  |                                                     |                                  |
|                   | Adresse :                                                                                                    | 536 rue du seao<br>Sainte-Praxêde, QC<br>G5#6H7                                                                      |                                                           |                                                          |                                                                            |                                                                                  |                                                     |                                  |
|                   | Contact(s) :                                                                                                    | Etienne Brisebols<br>Telephone: 555 555-5555<br>Télécopieur : 555 555-5555<br>Courriel : <u>elienne@montreal.com</u> |                                                           |                                                          |                                                                            |                                                                                  |                                                     |                                  |
|                   | Casardenina<br>• Intel11020 Paper of Impression et paper & Borne<br>Casagoie<br>• 021 Paperto et fournitures de bureau<br>Fournissesur                                 |                                                                                                    |                                                           |                                                          |                                                                            |                                                                                  |                                                     |                                  |
|                   | Contractant                                                                                                    | NEQ                                                                                                    | Contact                                                   | Lot                                                      | Admissible                                                                 | Conformite                                                                       | Prix soumis                                         | Prix du contrat                  |
|                   | Montréal, (QC) CAN<br>G4G 4G4                                                                                                    |                                                                                                    |                                                           | CDN                                                      |                                                                            | Conforme                                                                         | 120 000,00 \$                                       |                                  |
|                   | Compagnie ABC -fournisseur seao<br>410 Jahreat est<br>bureau 700<br>Québec, (DC) CAN<br>G1K 853                                                                        |                                                                                                    |                                                           | CDN                                                      |                                                                            |                                                                                  | 130 000,00 \$                                       |                                  |
|                   |                                                                                                    |                                                                                                    |                                                           |                                                          |                                                                            |                                                                                  |                                                     |                                  |
|                   | François Couture (SEAO)<br>1500 jules poitras<br>Montréal (QC) CAN<br>G4G 4G4                                                                                          |                                                                                                    |                                                           | MTL_N                                                    |                                                                            |                                                                                  | 110 000,00 \$                                       |                                  |
|                   | Compagnie ABC -fournisseur seao<br>410 charest est<br>bureau 700<br>Québec, (QC) CAN<br>G1K 833                                                                        |                                                                                                    |                                                           | MTL_N                                                    |                                                                            |                                                                                  | 140 000,00 \$                                       |                                  |
|                   | Prendre note que tous les montants salsis incluent les taxes.                                                                                                    |                                                                                                    |                                                           |                                                          |                                                                            |                                                                                  |                                                     |                                  |
|                   | Legende des loônes                                                                                                    |                                                                                                    |                                                           |                                                          |                                                                            |                                                                                  |                                                     |                                  |
|                   | Tous droits réservés. Bauf pour les fins de réponse à un appei d'offres, aucune pe<br>de CGI, lifedies Transcontinental ou, le cas échéant, du donneur d'ouvrage conce | partie de cette publication ne peut être reprodu<br>emé. Ceux-ci n'assument aucune responsabil                       | ite, mise en mémoire dans<br>né à l'égard de toute utilis | s un système d'extraction<br>ation qui serait faite de c | ou transmise sous une forme queiconques données dans un contexte autre que | ue par photocopie ou enregistrement, p<br>pour les fins d'une réponse à un appei | par un moyen électronique, mécanique o<br>d'offres. | u par tout autre moyen sans l'au |
|                   | Précédent Publier Retour à la liste                                                                                                    |                                                                                                    |                                                           |                                                          |                                                                            |                                                                                  |                                                     |                                  |

Une fois publié, le statut de l'avis passe de « Brouillon » à « Contrat conclu ». À partir de ce moment, une nouvelle information apparaîtra dans la section « Résultats de saisis par d'autres organismes » de l'avis publié par le mandataire (#30229).

| Résultat                               | s saisis par d'au     | tres organisations |                                    |
|----------------------------------------|-----------------------|--------------------|------------------------------------|
| Organisation                           | 15                    |                    |                                    |
| Organisation                           | Avis                  | Montant du contrat | Montant total incluant les options |
| Municipalité<br>de<br>Formation<br>580 | <u>123456 / 30230</u> | 120 000,00 \$      |                                    |

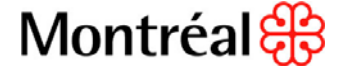

#### *u* - Publier les informations de fin de contrat

- 1. Ouvrir une session SEAO à l'aide de votre nom d'utilisateur
- 2. Récupérer l'avis (2 méthodes possibles)
  - A. À l'aide du numéro de référence SÉAO (Ex. : #30521)
    - 1. Inscrire le numéro de l'avis dans le champ « Rechercher un avis »
    - 2. Cliquer sur la loupe
    - 3. Cliquer sur le numéro de l'appel d'offres pour ouvrir l'avis

|                                                                                                    |                           | [              | Bechercher un avis           30521           Recherche avancée |                       | 2             |
|----------------------------------------------------------------------------------------------------|---------------------------|----------------|----------------------------------------------------------------|-----------------------|---------------|
| for du Quebec.                                                                                                    |                           |                |                                                                |                       | 5101 511      |
| ie avancee                                                                                                    |                           |                |                                                                | FERMER LA SESSION     | ENGLISH       |
| sation                                                                                                    |                           |                |                                                                | COMMANDES             | PANIER        |
| Mes avis<br>Organisation : <u>Municipalité de Formation 580</u><br>Trier les avis selon <u>Date limite</u> Afficher par page 10 v avis | Trier                     |                | À noter<br>Aucune nouvelle                                     | <u>Toutes les not</u> | <u>welles</u> |
| 2 avis courant(s) Voir les avis archivés                                                                                               |                           |                | Besoin d'aide?                                                 |                       |               |
| Numéro et titre Date de                                                                                                    | publication Date Limite   | Statut         | Lister mes avis                                                |                       |               |
| 12-123456 / 30473 2013-12     Au invitation test     Avis of adjudication suite à un appel d'offres sur invitation                     | -17 2013-12-15            | Contrat conclu | Saisir un avis 📮<br>Modifier un avis non publié 📮              |                       |               |
| 123456 / 30521 2014-0:<br>Test-achat mandaté<br>Avis d'adjudication suite à un achat mandaté ou à un<br>regroupement d'organismes      | -27 2014-01-25            | Contrat conclu | Modifier un avis fermé                                         |                       |               |
| Supprimer Retirer la demande de publication Publier Annuler Créer un avis de rapp                                                      | el Créer avis de 2e étape |                |                                                                |                       |               |

- B. À l'aide des filtres
  - 1. Sélectionner le statut « Contrat conclu»
  - Sélectionner le type d'avis «Avis d'adjudication suite à un achat mandaté ou à un regroupement d'organismes »
  - 3. Cliquer sur le numéro de l'appel d'offres désiré pour ouvrir l'avis

| Mes avis                                                                                                    | Mes avis                                                                                                    |                     |             |                                            |
|----------------------------------------------------------------------------------------------------|----------------------------------------------------------------------------------------------------|---------------------|-------------|--------------------------------------------|
| Saisir un avis                                                                                                    | 1-1C5 UV15                                                                                                    |                     |             |                                            |
| Saisir un document normatif                                                                                                    | Organisation : Municipalité de Formation 583                                                                         |                     |             |                                            |
| Saisir le résultat d'un contrat de gré à gré                                                                                                    | Trior los quis solon Date limite                                                                                     |                     |             |                                            |
| Saisir le résultat d'un contrat conclu suite à un appel<br>d'offres sur invitation                                                                  |                                                                                                    |                     |             |                                            |
| Saisir le résultat d'un achat mandaté ou d'un<br>regroupement d'organismes                                                                          | 22 avis courant(S) <u>Voir les avis archives</u>                                                                     |                     |             | 2 Output                                   |
| Rechercher un avis de l'organisation                                                                                                    |                                                                                                    |                     | 1 2         | 3 Suivant                                  |
|                                                                                                    | Numéro et titre                                                                                                    | Date de publication | Date Limite | Statut                                     |
| Filtrer les avis selon :                                                                                                    | <ul> <li><u>14-96396</u> / 30744</li> <li>Création d'une formation SEAO</li> <li>Avis d'appel d'offres</li> </ul>    |                     | 2014-04-08  | Brouillon                                  |
| Tous les statuts (22) Brouillon (14) Tous des résultats d'ouverture (1)                                                                             | <u>13-654321</u> / 30720<br>A00 - Acquisition de poubelles et supports<br>Avis d'appel d'offres                      | 2014-03-14          | 2014-03-14  | En attente des<br>résultats<br>d'ouverture |
| Contrat conclu (3) En attente de conclusion du contrat (1) Terminé (3)                                                                              | 85263 / 30707<br>test<br>Avis d'appel d'offres sur invitation                                                        |                     | 2014-03-12  | Brouillon                                  |
| Types d'avis<br>☑ Tous les types (22)                                                                                                    | <ul> <li><u>14-654321</u> / 30716<br/>A00 - Aquisition de poubelles et supports<br/>Avis d'appel d'offres</li> </ul> |                     | 2014-03-10  | Brouillon                                  |
| Avis d'appel d'offres (6) Avis d'appel d'offres sur invitation (1) Contrat de gré à gré (4)                                                         | <ul> <li><u>14-85236</u> / 30723<br/>sdfd<br/>Contrat de gré à gré</li> </ul>                                        |                     | 2014-03-10  | Brouillon                                  |
| Avis d'adjudication suite à un appel d'offres sur invitation (3) Avis d'adjudication suite à un achat mandaté ou à un regroupement d'organismes (8) | C <u>14-98745 /</u> 30722<br>abc<br>Avis d'adjudication suite à un appel d'offres sur invitation                     | 2014-03-11          | 2014-03-10  | Contrat conclu                             |

3. Cliquer sur le bouton « Modifier »

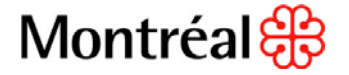

| Recherche avancée<br>Résultats de recherche | Consulter un avis                                                                                        |              |
|---------------------------------------------|----------------------------------------------------------------------------------------------------|--------------|
| > Consulter un avis                         | Numéro : 123456<br>Numéro de référence : 30521<br>Statut : Contrat conclu<br>Titre : Test- achat mandaté |              |
|                                             | Numéro de référence SEAO de l'avis d'appel<br>d'offres relié à ce contrat :                              | 123456/30229 |
|                                             | Date de publication :                                                                                    | 2014-01-27   |

- 4. Sélectionner « Rapport final » dans le menu « Mes avis » à gauche de l'écran
- 5. Inscrire la date de la fin de contrat dans le champ « Date de fin de contrat »
- 6. Inscrire le montant de la dépense finale dans le champ « Montant total final de la dépense faite »
- 7. Inscrire de l'information supplémentaire, au besoin, concernant le montant de la dépense finale
- 8. Cliquer sur « Publier »

| Mes avis                                    | <b>Rapport Final</b>                                                                                     |
|---------------------------------------------|----------------------------------------------------------------------------------------------------|
| Information<br>Description<br>Ouverture     | Numéro : 123456<br>Numéro de référence : 30521<br>Statut : Contrat conclu<br>Titre : Test- achat mandaté |
| Contrat conclu<br>Resumé<br>> Rapport final | Les champs munis d'un * sont obligatoires.<br>Date de fin de contrat (aaaa-mm-jj)<br>2014-04-15          |
|                                             | Montant total final de la dépense faite*  127320  Information supplémentaire (facultatif)                |
|                                             | Sauvegarder Annuler                                                                                      |

9. Cliquer sur « Oui » pour confirmer la publication

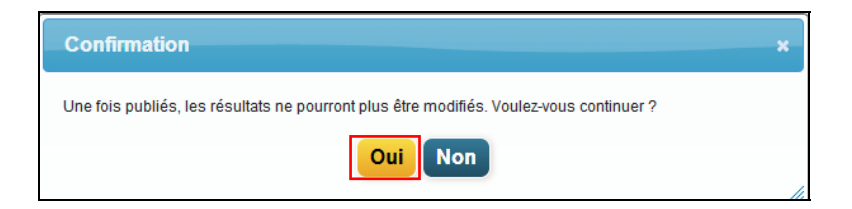

Une fois publié, le statut de l'avis passe de « Contrat conclu » à « Terminé ».

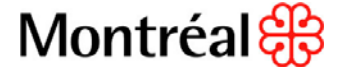

#### III - Annulation du projet ou aucune soumission n'a été retenue

- 1. Dans les 2 cas, il est impossible pour un mandant de changer le statut d'un appel d'offres public mandaté a « Annulé ».
- 2. C'est pourquoi, le mandant doit informer, par <u>courriel</u>, l'agent d'approvisionnement responsable de l'appel d'offres au Service de l'approvisionnement de la situation, en précisant laquelle des deux options doit être sélectionnée :
- Indiquer qu'aucune soumission n'a été retenue
  - ou
- Indiquer que le projet est annulé

Il est possible de fournir de l'information supplémentaire à inscrire dans le champ « Informations supplémentaire ».

#### Information supplémentaire (facultatif)

3. Cette façon de faire confirmera la décision du mandant à l'agent d'approvisionnement, mais aussi permettra au mandataire (le Service de l'approvisionnement) de changer le statut de l'appel d'offres public mandaté dans le SÉAO. L'agent d'approvisionnement du Service de l'approvisionnement aura la responsabilité d'informer l'équipe de saisie pour effectuer la modification dans le SÉAO.

\*Veuillez noter que pour les appels d'offres publics mandatés où plus d'un mandant est impliqué, il est possible qu'il n'y ait pas d'annulation de l'appel d'offres, car il pourrait arriver qu'un des mandants ne retienne pas de soumission, mais qu'un autre si. Dans ce cas là, le mandant sans soumission retenue doit tout de même informer l'agent d'approvisionnement par courriel. Ainsi, si les autres mandants se retrouvent dans la même situation, le Service de l'approvisionnement pourra changer le statut de l'appel d'offres public mandaté en conséquence. La même procédure doit être appliquée pour les cas d'annulation de projet.

## Conclusion

Chaque mandant à la responsabilité d'effectuer la saisie de l'information concernant l'adjudication de contrat et celle de la fin de contrat. Pour toutes questions concernant cette procédure veuillez communiquer avec la Division des pratiques d'affaires par courriel : <u>pratiquesdaffaires@ville.montreal.gc.ca</u> ou par téléphone au : 514 872 8824.

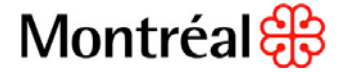